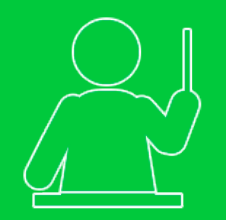

Tutorial de acesso Professor Vinculado

# Desempenho de Turmas

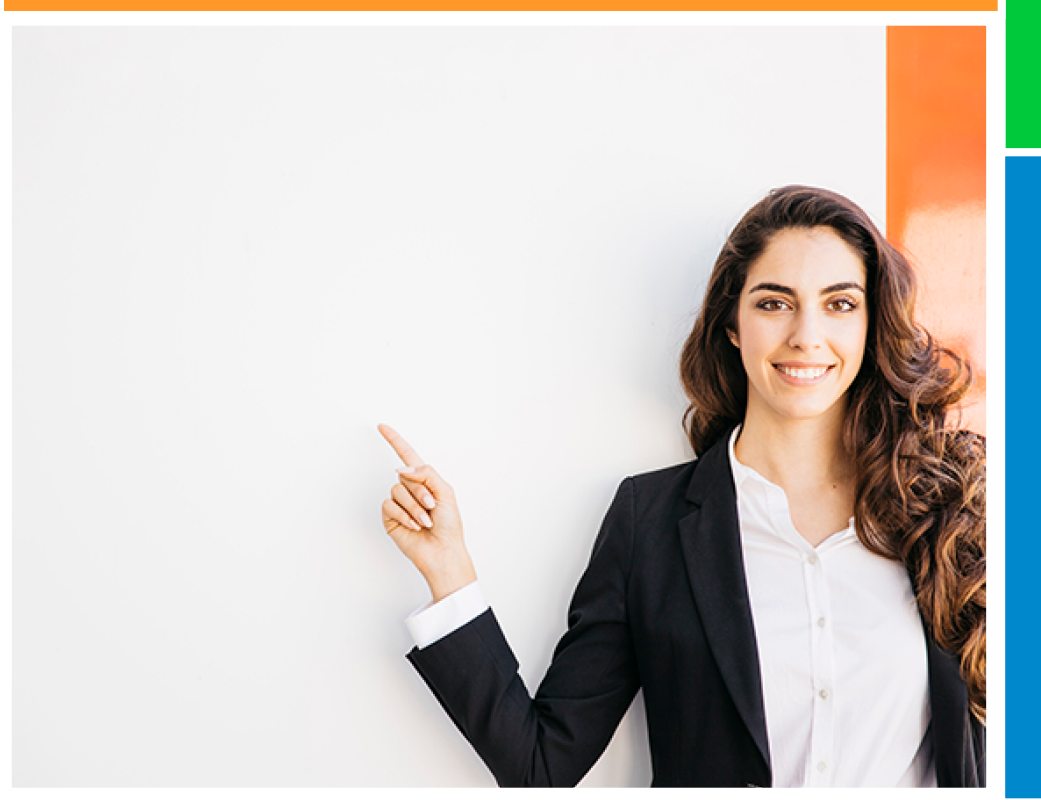

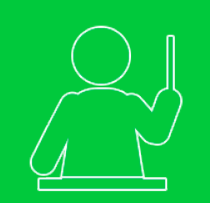

#### Desempenho de Turmas

Esse tutorial tem como objetivo orientá-lo sobre os dados gerados a partir da realização de testes e simulados pelos estudantes.

Tutorial de acesso Professor Vinculado

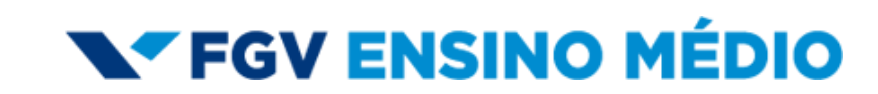

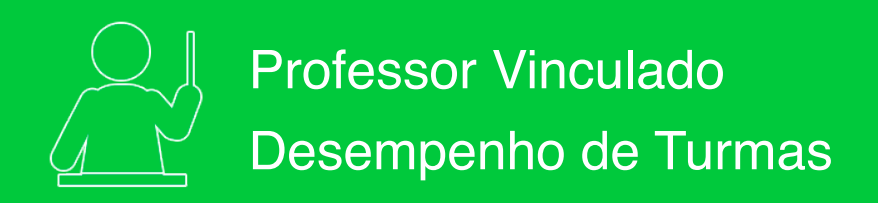

1

Na área **Estatísticas** você terá acesso aos dados de desempenho por Turma(s), Estudante(s), Teste(s) ou Simuladão Escola, relacionados às provas que você aplicou.

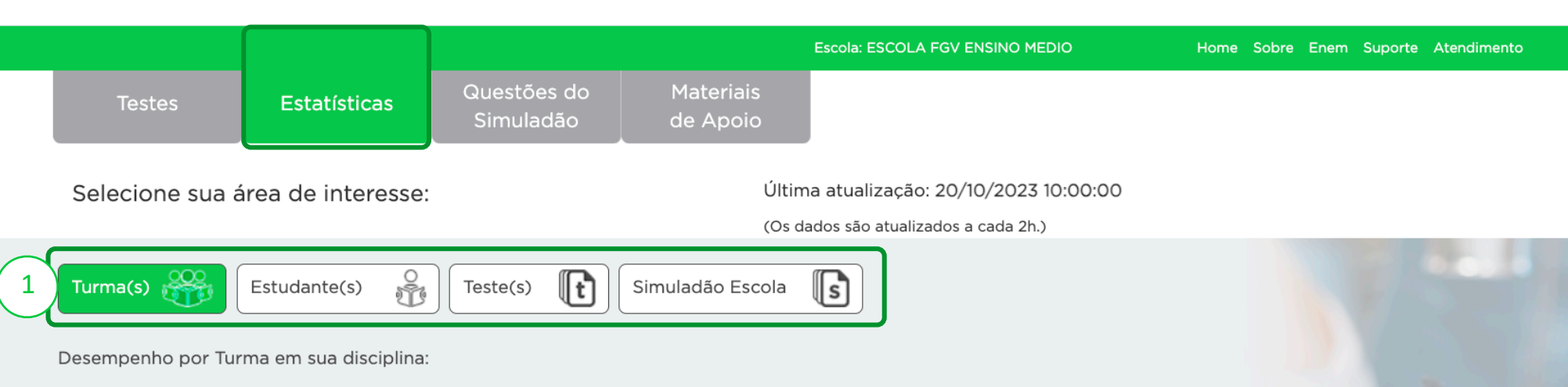

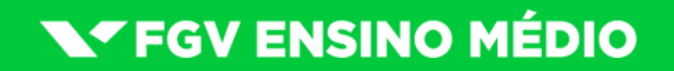

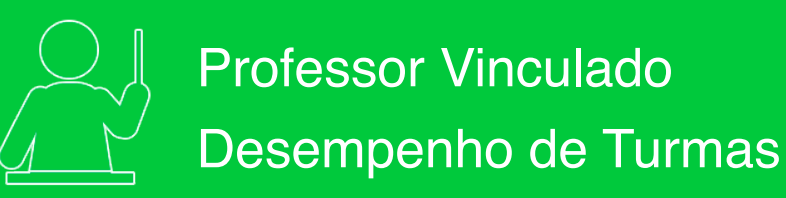

#### Desempenho por Turma(s):

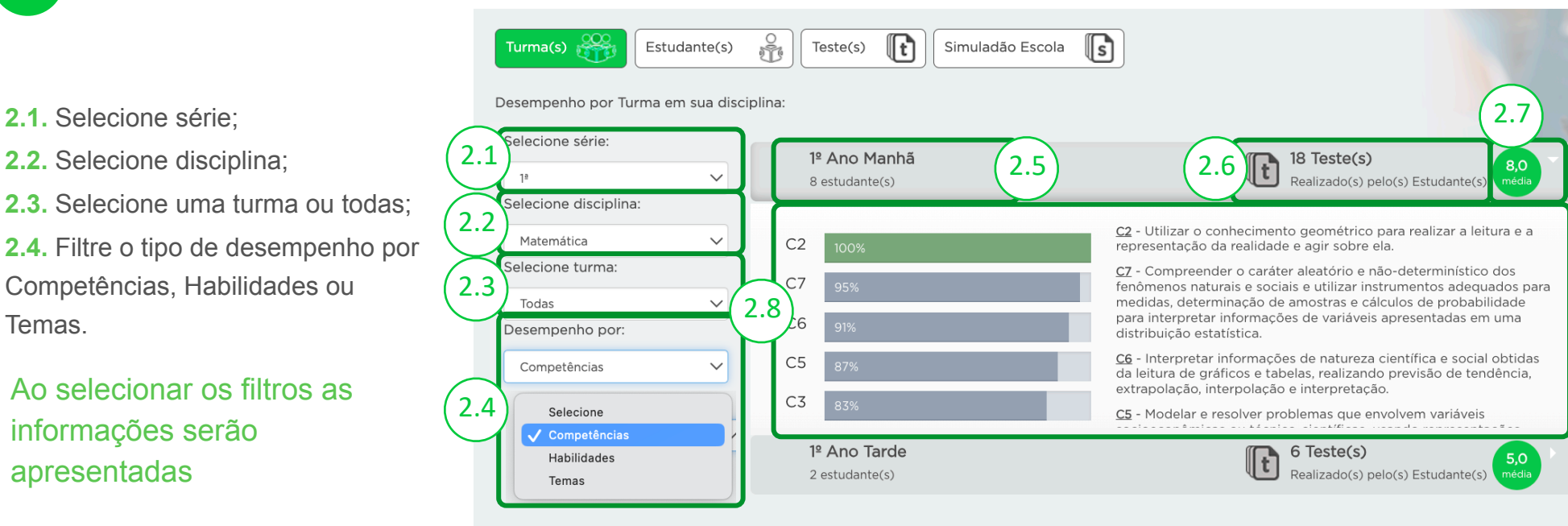

**V**FGV ENSINO MÉDIO

- **2.5.** Turma e quantidade de estudantes;
- 2.6. Quantidade de testes realizados;
- 2.7. Média dessa turma em todos os testes aplicados;
- 2.8. Relação de desempenho por Competências, Habilidades ou Temas, do mais satisfatório para o menos satisfatório.

#### página 2 de 6

Temas.

apresentadas

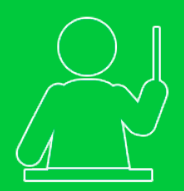

3

## Professor Vinculado Desempenho de Turmas

Desempenho por Estudante(s):

- 3.1. Selecione série:
- 3.2. Selecione disciplina;
- 3.3. Selecione turma:
- 3.4. Selecione um estudante ou todos:
- 3.5. Filtre o tipo de desempenho por Competências, Habilidades, Temas ou Acertos:

\*Importante: se estiverem selecionados todos os estudantes. aparecerá somente o desempenho por Acertos.

3.6. Se escolher um estudante e a opção de desempenho por Acerto, selecione um teste específico para ver os detalhes.

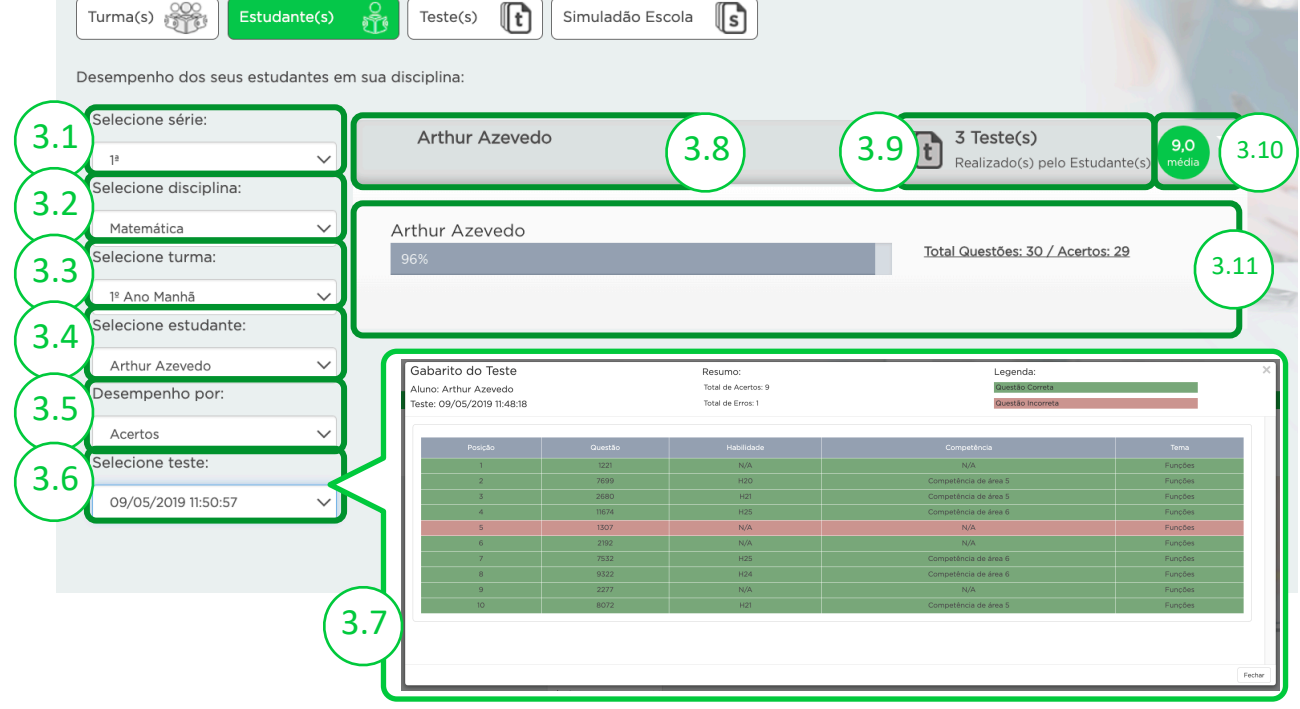

**V**FGV ENSINO MÉDIO

Simuladão Escola

3.7. Ao selecionar um teste específico, realizado por um estudante específico, você poderá visualizar dados das guestões presentes nessa avaliação e o número de acertos e erros desse estudante no teste.

- 3.8. Nome do estudante selecionado:
- 3.9. Quantidade de testes realizados;
- 3.10. Média desse estudante, em todos os testes aplicados;

3.11. Relação de desempenho por Acertos, Competências, Habilidades ou Temas, do mais satisfatório para o menos satisfatório.

#### página 3 de 6

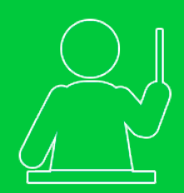

### Professor Vinculado Desempenho de Turmas

- Desempenho por Teste(s):
- 4.1. Selecione série;
- 4.2. Selecione disciplina;
- 4.3. Selecione uma turma ou todas;
- 4.4. Selecione teste;
- 4.5. Filtre o tipo de desempenho por Habilidades, Temas, Questões ou Acertos;
- 4.6. Nome do teste selecionado;
- 4.7. Quantidade de questões e data de disponibilização do teste;
- 4.8. Média das turmas selecionadas nesse teste;
- 4.9. Turma analisada e sua média nesse teste;
- 4.10. Se for selecionada uma única turma, abrirá uma janela com a relação de estudantes que fizeram o teste e os desempenhos por Acertos.
- 4.11. Gráfico de distribuição por Competências e Habilidades desse teste.

4.12. Se for selecionada uma única turma, abrirá uma janela com a relação de estudantes que fizeram o teste e os desempenhos por Acertos.

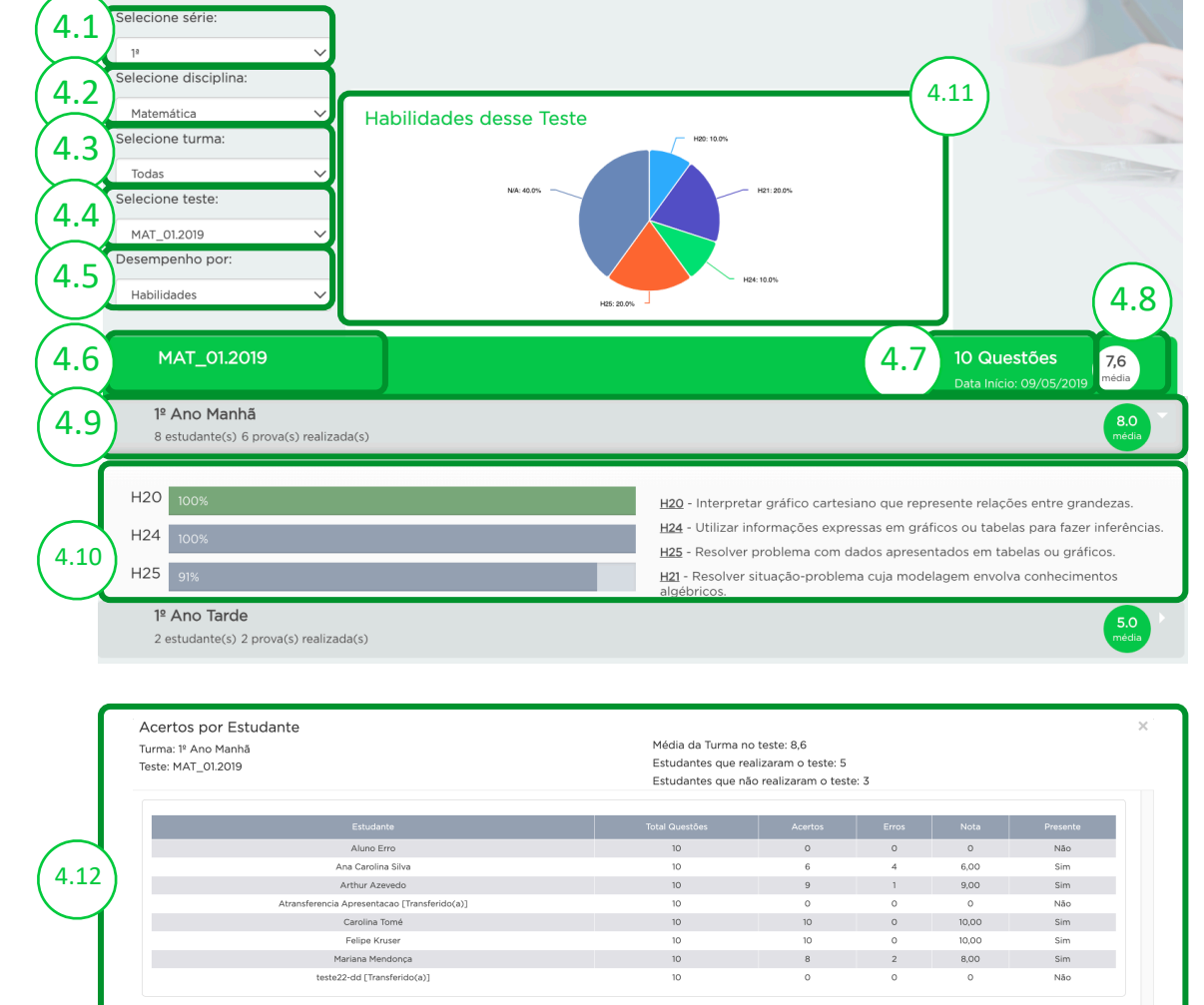

## **V**FGV ENSINO MÉDIO

#### página 4 de 6

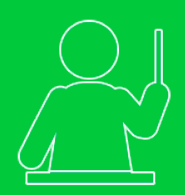

# Professor Vinculado Desempenho de Turmas

- 5
- Desempenho por Teste(s): Por Questão
- 5.1. Questão com maior índice de acerto;
- 5.2. Questão com menor índice de acerto;
- 5.3. Desempenho das turmas que realizaram esta prova, questão por questão.

| 1AT_01.20                                       | 19                                                                                                    |                                                                                                    |                                                                                                    |                                                                                                    |                                                                                                    |                                                                                                    |                                                                                          |                                                                                                    | 10 Questões<br>Data Início: 09/05/201 |
|-------------------------------------------------|----------------------------------------------------------------------------------------------------|----------------------------------------------------------------------------------------------------|----------------------------------------------------------------------------------------------------|----------------------------------------------------------------------------------------------------|----------------------------------------------------------------------------------------------------|----------------------------------------------------------------------------------------------------|------------------------------------------------------------------------------------------|----------------------------------------------------------------------------------------------------|---------------------------------------|
| Ano Manh<br>estudante(s) 6                      | l <b>ã</b><br>5 prova(s                                                                                                    | ) realizad                                                                                                    | la(s)                                                                                                    |                                                                                                    |                                                                                                    |                                                                                                    |                                                                                          |                                                                                                    |                                       |
| tão com maio<br>go: 7699 / Su                   | or índice<br>Jb Tema                                                                                                    | e de ace<br>: Funçõe                                                                                                    | rto:<br>es e gráficos                                                                                                    |                                                                                                    |                                                                                                    |                                                                                                    | Total Quest                                                                              | čes: 6 / Acertos                                                                                                    | 5.1                                   |
| tão com men                                     | hor índic                                                                                                    | ce de ace                                                                                                    | erto:                                                                                                    |                                                                                                    |                                                                                                    |                                                                                                    |                                                                                          |                                                                                                    |                                       |
| 30: 1307 / Sul                                  | b Tema:                                                                                                    | Funçõe                                                                                                    | s trigonométri                                                                                                    | icas                                                                                                    |                                                                                                    |                                                                                                    | Total Quest                                                                              | ões: 6 / Acertos                                                                                                    | <u>3</u> (5.2)                        |
|                                                 |                                                                                                    |                                                                                                    |                                                                                                    |                                                                                                    |                                                                                                    |                                                                                                    |                                                                                          |                                                                                                    |                                       |
| To                                              | odas as Qu<br>ste: MAT_01.2                                                                                                    | uestões<br>1019                                                                                                    |                                                                                                    |                                                                                                    |                                                                                                    |                                                                                                    |                                                                                          | ×                                                                                                    |                                       |
| To<br>Tes<br>Tu                                 | odas as Qu<br>Iste: MAT_01.2<br>Jrma: 1º Ano M                                                                                                    | Jestões<br>1019<br>Nanhã                                                                                                    |                                                                                                    |                                                                                                    |                                                                                                    |                                                                                                    |                                                                                          | ×                                                                                                    | Veja Todas as                         |
|                                                 | odas as Qu<br>Iste: MAT_01.2<br>Jirma: 1º Ano M<br>Questão                                                                                           | uestões<br>1019<br>Nanhä<br>Habilidade                                                                                                    | Competência                                                                                                    | Tema                                                                                                    | Sub Tema                                                                                                    | Nr Estudantes que Responderam                                                                                                 | Nr Ettudantes que Acertaram                                                              | X                                                                                                    | Veja Todas as                         |
| Ano Ta                                          | odas as Qu<br>Iste: MAT_01.2<br>Irma: 1º Ano M<br>Guestão<br>7699                                                                                    | Jestões<br>1019<br>Ianhā<br>Habildade<br>H20                                                                                                  | Competência<br>Competência de área 5                                                                                                    | Tema<br>Funções                                                                                         | Sub Tema<br>Funções e gráficos<br>Exercis artin                                                                                                    | Nr Estudentes que Responderen<br>6                                                                                            | Nr Ettudentes que Acertanem<br>6                                                         | ×                                                                                                    | Veja Todas as                         |
| Pano Ta<br>estudante                            | odas as Qu<br>Iste: MAT_01.2<br>Jirma: 1º Ano M<br>Questão<br>7699<br>9322<br>11674                                                                  | Hestões<br>(019<br>lanhä<br>Habilidade<br>H20<br>H24<br>H25                                                                                   | Competência<br>Competência de área 5<br>Competência de área 6<br>Competência de área 6                                                                                                    | Tema<br>Funções<br>Funções<br>Funções                                                                   | Sub Tema<br>Funções gráficos<br>Função alfim<br>Funções e catificos                                                                                                    | Nr Estudates que Responderem<br>6<br>6                                                                                        | No Estudientes gue Acertanem<br>6<br>6                                                   | ×                                                                                                    | Veja Todas as                         |
| To<br>Ter<br>Tu<br><b>* Ano Ta</b><br>estudante | odas as Qu<br>Iste: MAT_01.2<br>Jirma: 1º Ano M<br>Questão<br>7699<br>9322<br>11674<br>1221                                                          | Habildade<br>Habildade<br>H20<br>H24<br>H25<br>N/A                                                                                            | Competência<br>Competência de área 5<br>Competência de área 6<br>Competência de área 6<br>Niva                                                                                                    | Tema<br>Funções<br>Funções<br>Funções<br>Funções                                                        | Sub Tema<br>Punctes e graficos<br>Functo adm<br>Punctes egaticos<br>Functos additas                                                                                                    | No Estudientes que Fresponderem<br>E<br>E<br>E<br>E                                                                           | Nr Eitislantes que Acertaram<br>6<br>6<br>6<br>6                                         | ×                                                                                                    | Veja Todas as                         |
| * Ano Ta<br>estudante                           | odas as Qu<br>iste: MAT_01.2<br>Jirma: 1º Ano M<br>Questão<br>7699<br>9322<br>11674<br>1221<br>8072                                                  | Habilidade<br>H20<br>H25<br>N/A<br>H21                                                                                                    | Companièrecia<br>Companièrecia de área 5<br>Companièrecia de área 6<br>Companièrecia de área 6<br>N/A<br>Companièrecia de área 5                                                                                                 | Tema<br>Funções<br>Funções<br>Funções<br>Funções<br>Funções                                             | Sub Times<br>Parcicles e graficos<br>Funcio alm<br>Funcio autóritos<br>Funcio autóritos                                                                                                   | No Estudientes que Responséerem<br>6<br>6<br>6<br>6<br>6<br>6                                                                 | Nr. Estudintes que Acertánem<br>6<br>6<br>6<br>6<br>5                                    | ×<br>1000<br>1000<br>1000<br>1000<br>830                                                                                                    | Veja Todas as                         |
| Ano Ta<br>estudante                             | odas as QL<br>Iste: MAT_01.2<br>Jrma: 1º Ano M<br>Questão<br>7699<br>9322<br>11674<br>1221<br>8072<br>2680                                           | Habilidade<br>Habilidade<br>H20<br>H24<br>H25<br>N/A<br>H21<br>H21                                                                            | Companishnicia<br>Companishnicia da darea 5<br>Companishnicia da darea 6<br>Companishnicia da darea 6<br>NVA<br>Companishnicia da darea 5                                                                                        | Tema<br>Funções<br>Funções<br>Funções<br>Funções<br>Funções                                             | Sub Timis<br>Fundes e particos<br>Fundo atóm<br>Fundo autóritos<br>Fundo autóritos<br>Fundo autóritos                                                                                     | No Estudiates que Responderem<br>6<br>6<br>6<br>6<br>6<br>6<br>6<br>6                                                         | Mr. Estudierlos que Acertaram<br>6<br>6<br>6<br>5<br>5                                   | ×<br>Mdda<br>1000<br>1000<br>1000<br>1000<br>1000<br>1000<br>1000<br>1                                                                                                    | Veja Todas as                         |
| P Ano Ta<br>estudante                           | odas as QL<br>Iste: MAT_01.2<br>urma: I <sup>a</sup> Ano M<br>Questão<br>7699<br>9322<br>11674<br>1221<br>8072<br>2680<br>7532                       | Lestões<br>1019<br>Janhā<br>Habildade<br>H20<br>H24<br>H25<br>N/A<br>H21<br>H21<br>H25                                                        | Competence<br>Competence de sime 5<br>Competence de sime 5<br>Competence de sime 6<br>NA<br>Competence de sime 5<br>Competence de sime 5                                                                                         | Tema<br>Funções<br>Funções<br>Funções<br>Funções<br>Funções                                             | Sub tema<br>Functes e particos<br>Functo atm<br>Functes e particos<br>Functeo quadratica<br>Functeo quadratica<br>Functeo quadratica<br>Functeo quadratica                                | NC Estudantes que l'esponderem<br>6<br>6<br>6<br>6<br>6<br>6<br>6<br>6<br>6<br>6<br>6<br>6                                    | No Estudierles que Acertanem<br>6<br>6<br>6<br>6<br>5<br>5<br>5<br>5                     | ×<br>Note:<br>Note:                                                                                                    | Veja Todas as                         |
| P Ano Ta<br>estudante                           | odas as Qu<br>iste: MAT_OL2<br>urma: IP Ano M<br>Guestão<br>7699<br>9322<br>11674<br>1221<br>8072<br>2680<br>7532<br>2680<br>7532<br>2792            | Hestões<br>Konstanta<br>Hestindad<br>H20<br>H24<br>H25<br>N/A<br>H21<br>H25<br>H21<br>H25<br>H25<br>N/A                                       | Competencia de Java 5<br>Competencia de Java 5<br>Competencia de Java 5<br>Competencia de Java 5<br>NA<br>Competencia de Java 5<br>Competencia de Java 5<br>Competencia de Java 5<br>Competencia de Java 5                       | Tema<br>Funções<br>Funções<br>Funções<br>Funções<br>Funções<br>Funções                                  | Sub Tema<br>Functes e préficios<br>Functes e préficios<br>Functes e préficios<br>Functes e préficios<br>Functes e particios<br>Functes e préficios<br>Functes e préficios                 | N: Erlukites gur Reponteren<br>6<br>6<br>6<br>6<br>6<br>6<br>6<br>6<br>6<br>6<br>6<br>6<br>6                                  | No Estudientes que Acertarem<br>6<br>6<br>6<br>5<br>5<br>5<br>5<br>5<br>4                | Ndda<br>1000<br>1000<br>850<br>850<br>850<br>850<br>850<br>850<br>850                                                                                                    | Veja Todas as                         |
| ? Ano Ta<br>estudante                           | odas as Qu<br>iste: MAT_01.2<br>jurma: 1º Ano M<br>Questão<br>7699<br>9322<br>11674<br>1221<br>16072<br>2680<br>7532<br>2792<br>22277                | Hebiidade<br>Hebiidade<br>H20<br>H24<br>H25<br>N/A<br>H21<br>H25<br>H21<br>H25<br>H25<br>H25<br>H25<br>H25<br>H25<br>H25<br>H25<br>H25<br>H25 | Competificade daras 5<br>Competificade daras 6<br>Competificade daras 6<br>Competificade daras 6<br>NA<br>Competificade daras 5<br>Competificade daras 6<br>NA<br>NA                                                             | Tema<br>Funções<br>Funções<br>Funções<br>Funções<br>Funções<br>Funções<br>Funções                       | Sub Tense<br>Funções e prificos<br>Funções e prificos<br>Funçõe adottico<br>Funçõe apodetico<br>Funçõe apodetico<br>Funções e prificio<br>Funções e prificio                              | Pic Estudiates que l'insponduram<br>6<br>6<br>6<br>6<br>6<br>6<br>6<br>6<br>6<br>6<br>6<br>6<br>6                             | Mr. Estudardes que Avertaisen<br>6<br>6<br>6<br>5<br>5<br>5<br>4<br>4                    | ×<br>1000<br>1000<br>100 | <u>Veja Todas as</u>                  |
| <sup>2</sup> Ano Ta<br>estudante                | odas as Qu<br>iste: MAT_012<br>irma: I* Ano<br>9322<br>18674<br>1221<br>8072<br>2860<br>7532<br>2753<br>2753<br>2753<br>2753<br>2753<br>2753<br>2753 | Hestões   kol9   rtelitidade   H20   H24   H25   N/A   H21   H23   H24   H25   N/A   N/A   N/A   N/A   N/A                                    | Competencia de áma 5<br>Competencia de áma 5<br>Competencia de áma 5<br>Competencia de áma 5<br>NA<br>Competencia de áma 5<br>Competencia de áma 5<br>Competencia de áma 6<br>NA<br>NA                                           | Tema<br>Funções<br>Funções<br>Funções<br>Funções<br>Funções<br>Funções<br>Funções                       | Sub Tenes<br>Pandes synfros<br>Frundo sa graficos<br>Pando sadatisa<br>Pando sadatisa<br>Pando sadatisa<br>Pandos significos<br>Pandos triponoméricas<br>Pandos triponoméricas            | No (studentes que Prepundenam<br>6<br>6<br>6<br>6<br>6<br>6<br>6<br>6<br>6<br>6<br>6<br>6<br>6<br>6<br>6                      | M. Estudintes sea Acertaian<br>6<br>6<br>6<br>5<br>5<br>5<br>4<br>4<br>2                 | X<br>Muda<br>1000<br>1000<br>1000<br>1000<br>1000<br>1000<br>1000<br>10                                                                                                    | Veja Todas as                         |
| * Ano Ta<br>estudante                           | odas as Qi<br>iste: MAT_012<br>urma: I <sup>a</sup> Ano M<br>Coestalo<br>7699<br>9322<br>1864<br>9272<br>2680<br>7532<br>2782<br>2777<br>3007        | Jestões<br>Joig<br>Janhä<br>H20<br>H20<br>H24<br>H25<br>H24<br>H25<br>H21<br>H25<br>H21<br>H25<br>N/A<br>N/A<br>N/A                           | Competencia de sina 5<br>Competencia de sina 5<br>Competencia de sina 6<br>Competencia de sina 6<br>N/A<br>Competencia de sina 5<br>Competencia de sina 5<br>Competencia de sina 5<br>Competencia de sina 5<br>N/A<br>N/A<br>N/A | Tema<br>Punpões<br>Funpões<br>Punpões<br>Punpões<br>Punpões<br>Punpões<br>Punpões<br>Punpões<br>Punpões | Sub tema<br>Functes e particos<br>Functo atm<br>Functes e particos<br>Functo quadritica<br>Functos experiencial<br>Functos estricas<br>Functos trigonométricas<br>Functos trigonométricas | NC EStudentes que l'esponderem<br>6<br>6<br>6<br>6<br>6<br>6<br>6<br>6<br>6<br>6<br>6<br>6<br>6<br>6<br>6<br>6<br>6<br>6<br>6 | No Estudiertes que Acertanem<br>6<br>6<br>6<br>6<br>5<br>5<br>5<br>5<br>4<br>4<br>4<br>3 | X<br>Notin<br>1000<br>1000<br>1000<br>1000<br>1000<br>1000<br>1000<br>10                                                                                                    | Veja Todas as                         |

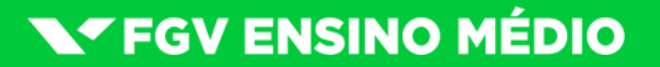

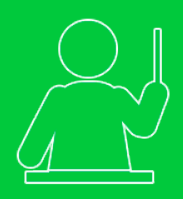

## Professor Vinculado Desempenho de Turmas

- 6 Desempenho por Simuladões em sua disciplina:
- 6.1. Selecione série;
- 6.2. Selecione disciplina;
- 6.3. Selecione uma turma ou todas;
- 6.4. Selecione um simuladão;
- 6.5. Selecione dia da prova;
- 6.6. Desempenho por: Questões ou Acertos;
- 6.7. Nome do simuladão selecionado;
- 6.8. Quantidade de questões e data de disponibilização do simuladão;
- 6.9. Turma analisada e sua média nesse teste;

6.10. Relação de desempenho por Questões (clique em **Ver todas as questões**), do mais satisfatório para o menos satisfatório.

| Turma(s) 💥 Estudante(s) 🙀 Teste(s) <b>(t)</b> Simuladão Escola <b>(s)</b>                                                        |                                                      |
|----------------------------------------------------------------------------------------------------|------------------------------------------------------|
| Desempenho por Simuladões em sua disciplina:                                                                                     |                                                      |
| 6 1 Selecione série:                                                                                                    |                                                      |
|                                                                                                    |                                                      |
| (6.2) selectione disciplina:                                                                                                    |                                                      |
| Selecione turma:                                                                                                    |                                                      |
| (6.3) <sup>1º</sup> Ano Manhã V                                                                                                  | 17 T                                                 |
| 6 4 Selecione simuladão:                                                                                                    |                                                      |
| Simuladão 9.2018                                                                                                    |                                                      |
| $(6.5)^{\frac{3}{30}}$                                                                                                    |                                                      |
| Desempenho por:                                                                                                    |                                                      |
| O.O Questões                                                                                                    |                                                      |
|                                                                                                    |                                                      |
| 6.7 Simuladao DIA 1 - I* Ano 9.2018                                                                                              | 6.8 I6 Questoes 7,0<br>Data Início: 30/08/2018 média |
| 6.9 1º Ano Manhã<br>8 estudante(s) 3 prova(s) realizada(s)                                                                       | 7,1<br>média                                         |
|                                                                                                    |                                                      |
| Questão com maior indice de acerto:<br>Código: 8542 / Sub Tema: Relação de dependência entre grandezas, manipulação de grandezas |                                                      |
| 100%                                                                                                    | Total Questões: 3 / Acertos: 3                       |
| Questão com menor índice de acerto:                                                                                              |                                                      |
|                                                                                                    | <u>Total Questões: 3 / Acertos: 1</u>                |
| $\gamma$                                                                                                    |                                                      |
|                                                                                                    | Veja Todas as Questões                               |

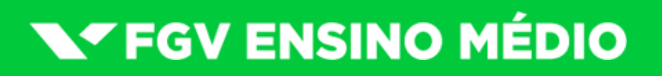